# ้คู่มือการใช้งาน E-Service องค์การบริหารส่วนตำบลเขาสมอคอน

เมื่อเข้าสู่เว็บไซต์ อบต.เขาสมอคอน ให้เลื่อนดูแถบเมนูทางด้านซ้ายของหน้าแรกเว็บไซต์ แล้วคลิกเลือก
 เมนู E-Service จะขึ้นหน้าจอ ดังนี้

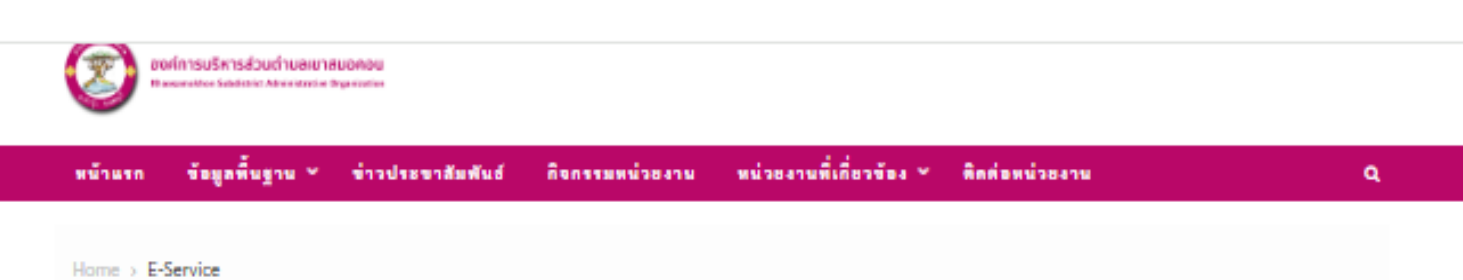

# E-Service

**"ระบบขอรับบริการออนไลน์"** เป็นการให้บริการออนไลน์ ที่หน่วยงานจัดทำขึ้น เพื่ออำนวยความสะดวกและเพิ่มประสิทธิภาพ การบริหารของหน่วยงานไปแก่ประชาชนในเขตพื้นที่รับผิดชอบ

ผู้มีความประสงค์จะขอรับบริการ สามารถแจ้งความประสงค์ โดยกรอกข้อมูล รายละเอียดการขอรับบริการของท่าน ลงในแบบ ฟอร์มขอรับบริการออนโลน์ มีขั้นตอนดังนี้

- กรอกข้อมูลให้ครบถ้วนทุกข่อง
- เจ้าหน้าที่จะได้รับข้อความของท่าน ผ่านระบบอีเมล์ขอหน่วยงาน พร้อมดำเนินการเสนอผู้บริหาร พิจารณาอนุมัติ/ไม่อนุมัติ
- เมื่อผู้บริหารได้พิจารณาแล้ว เจ้าหน้าที่จะแจ้งผลการพิจารณาให้ท่านทราบ ผ่านช่องทางการติดต่อตามที่ท่านระบุ พร้อม ดำเนินการในส่วนที่เกี่ยวข้องต่อไป

ผู้บริหารหน่วยงาน

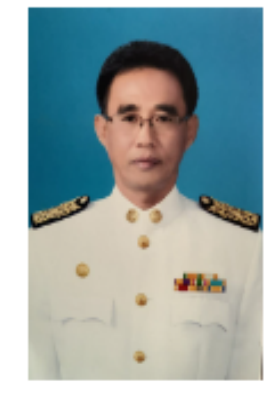

นายเกษม ประกากร นายกองค์การบริหารส่วนตำบลเขาสมอคอน

## ข้อมูลพื้นฐาน

- > โดนสว้น
- > ข้อมูลผู้บริหาร
- > อำนาจหน้าที่
- > แผนยุทธศาสตร์หรือแผนพัฒนาหน่วยงาน
- > พิดต่อหน่วยงาน
- > กฎหมายที่เกี่ยวข้อง
- > ข่าวประชาสัมพันธ์
- > Social Network
- > งานตรวจสอบภายใน

#### การบริหารงาน

\*\*กรุณากรอกข้อมูลของท่านให้ครบด้วน

### ชื่อ-นามสกุลผู้รับบริการ \*

หมายเลขโทรศัพท์ \*

#### อีเมล์ \*

เรื่องขอรับบริการ \*

กรุณาเลือกบริการ

#### รายละเอียด \*

2. กรอกข้อมูลของผู้ขอรับบริการให้ครบถ้วน ได้แก่ ชื่อ-นามสกุล ผู้รับบริการ หมายเลขโทรศัพท์ E-mail เพื่อแจ้งผลการดำเนินงาน

| E-Service                                                                                                    |                                 |
|----------------------------------------------------------------------------------------------------|---------------------------------|
| <b>∟-วei vice</b><br>"ระบบขอรับบริการออนไลน์" เป็นการให้บริการออนไลน์ ที่หน่วยงานจัดทำขึ้น เพื่ออำนวยความสะดวกและเพิ่มประสิทธิภาพ                                                                                                    | ผู้บริหารหน่วยงาน               |
| การบริหารของหน่วยงานไปแก่ประชาชนในเขตพื้นที่รับผิดชอบ                                                                                                    |                                 |
| ผู้มีความประสงค์จะขอรับบริการ สามารถแจ้งความประสงค์ โดยกรอกข้อมูล รายละเอียดการขอรับบริการของท่าน ลงในแบบ<br>ฟอร์มขอรับบริการออนไลน์ มีขั้นตอนดังนี้                                                                                                    |                                 |
| <ul> <li>กรอกข้อมูลให้ครบถ้วนทุกช่อง</li> <li>เจ้าหน้าที่จะได้รับข้อความของท่าน ผ่านระบบอีเมล์ขอหน่วยงาน พร้อมดำเนินการเสนอผู้บริหาร พิจารณาอนุมัติ/ไม่อนุมัติ</li> <li>เมื่อผู้บริหารได้พิจารณาแล้ว เจ้าหน้าที่จะแจ้งผลการพิจารณาให้ท่านทราบ ผ่านช่องทางการติดต่อตามที่ท่านระบุ พร้อม<br/>ดำเนินการในส่วนที่เกี่ยวข้องต่อไป</li> </ul> |                                 |
| **กรุณากรอกข้อมูลของท่านให้ครบถ้วน<br>ชื่อ-นามสกุลผู้รับบริการ *                                                                                                    |                                 |
|                                                                                                    |                                 |
|                                                                                                    | นายเกษม ประภากร                 |
| หมายเลขโทรศัพท์ *                                                                                                    | นายกองคการบรหารสวนตาบลเขาสมอคอน |
|                                                                                                    | 9 A                             |

١

3. คลิกเลือกเรื่องที่ขอรับบริการ(ตรงลูกศร) อบต.เขาสมอคอน ได้กำหนดให้มีการขอรับบริการผ่านระบบ E-Service จำนวน 4 งาน ได้แก่ งานขอรับบริการสนับสนุนน้ำเพื่อการอุปโภคบริโภค งานขอรับบริการสนับสนุนใช้ อาคารสถานที่ งานขอรับบริการซ่อมแซมไฟฟ้าสาธารณะ งานขอรับบริการซ่อมแซมประปา

| หน้าแรก                                       | ข้อมูลพื้นฐาน 🗸                                                 | ข่าวประชาสัมพันธ์ | กิจกรรมหน่วยงาน | หน่วยงานที่เกี่ยวข้อง 🗸 | ติดต่อหน่วยงาน                 | ٩     |
|-----------------------------------------------|-----------------------------------------------------------------|-------------------|-----------------|-------------------------|--------------------------------|-------|
|                                               |                                                                 |                   |                 |                         | ข้อมูลพื้นฐาน                  |       |
| อีเมล์ <b>*</b>                               |                                                                 |                   |                 |                         | > โครงสร้าง                    |       |
| ULMET                                         |                                                                 |                   | ]               |                         | > ข้อมูลผู้บริหาร              |       |
|                                               |                                                                 |                   |                 |                         | > อำนาจหน้าที่                 |       |
| เรื่องขอรับบริกา                              | 15 <sup>*</sup>                                                 | •                 |                 |                         | > แผนยุทธศาสตร์หรือแผนพัฒนาหน่ | วยงาน |
| ขอรับบริการไป                                 | ฟฟก                                                             |                   | <b></b>         |                         | > ติดต่อหน่วยงาน               |       |
| กรณาเลือกบริเ                                 | การ                                                             |                   |                 |                         | > กฎหมายที่เกี่ยวข้อง          |       |
| ขอรับบริการสะ                                 | นับสนุนน้ำเพื่อการอุปโร<br>•ับสนุนน้ำเพื่อการอุปโร              | าคบริโภค          |                 |                         | > ข่าวประชาสัมพันธ์            |       |
| ขอรับบริการส                                  | นบสนุนงถตบเพลง<br>นับสนุนเต้นท์                                 | 4                 |                 |                         | > Social Network               |       |
| ขอรบบรการสา<br>ขอรับบริการสา<br>ขอรับบริการสา | นบสนุนเชอาคารสถานฑ<br>นับสนุนบุคลากร<br>นับสนุนวัสดุอุปกรณ์เครื | า<br>องมือ        |                 |                         | > งานตรวจสอบภายใน              |       |
| <b>ขอรบบรการเ</b><br>ขอรับบริการน์            | ฟฟา<br>าประปา                                                   |                   |                 |                         | การบริหารงาน                   |       |

 มื่อเลือกงานที่ขอรับบริการได้แล้ว ให้ผู้ขอรับบริการกรอกรายละเอียดการขอรับบริการ เช่น วัน เดือน ปี ที่ขอใช้บริการน้ำอุปโภคบริโภค ขอใช้อาคารสถานที่ แจ้งบริเวณจุดที่ไฟฟ้าสาธารณะ/ประปาชำรุดหรือเสียหาย เป็นต้น

| หน้าแรก         | ข้อมูลพื้นฐาน 🗸       | ข่าวประชาสัมพันธ์        | กิจกรรมหน่วยงาน | หน่วยงานที่เกี่ยวข้อง 🗸 | ติดต่อหน่วยงาน                                          | ٩               |
|-----------------|-----------------------|--------------------------|-----------------|-------------------------|---------------------------------------------------------|-----------------|
|                 |                       |                          |                 |                         | ข้อมูลพื้นฐาน                                           |                 |
| อีเมล์ *        |                       |                          |                 |                         | > โครงสร้าง                                             |                 |
|                 |                       |                          |                 |                         | > ข้อมูลผู้บริหาร<br>อำนาจหน้าที่                       |                 |
| เรื่องขอรับบริก | ns *                  |                          |                 |                         | > แผนยุทธศาสตร์หรือแผนพัฒนาหน่วยงาน                     |                 |
| ขอรับบริการ     | ไฟฟา                  |                          | Ŧ               |                         | > ติดต่อหน่วยงาน                                        |                 |
|                 |                       |                          |                 |                         | > กฎหมายที่เกี่ยวข้อง                                   |                 |
| รายละเอียด *    |                       |                          |                 |                         | > ข่าวประชาสัมพันธ์                                     |                 |
|                 |                       |                          |                 |                         | > Social Network                                        |                 |
|                 |                       |                          |                 |                         | > งานตรวจสอบภายใน                                       |                 |
|                 |                       |                          |                 |                         | การบริหารงาน                                            |                 |
| ฉันไม่ใร        | ช่โปรแกรมอัตโนมัติ    | 2                        |                 |                         | > แผนดำเนินงานประจำปี                                   |                 |
|                 | re(<br>ช่อมูลส่วนบุคค | CAPTCHA<br>a - startorum |                 |                         | <ul> <li>รายงานการกำกับติดตามการดำเนินงานประ</li> </ul> | ะจำปี รอบ 6     |
| ষ্বৰ            |                       |                          |                 |                         | เดือน Activat                                           | e Windov        |
|                 |                       |                          |                 |                         | <ul> <li>รายงานผลการดำเนินงานประจำปื to Set</li> </ul>  | ttings to activ |

# <u>ตัวอย่างการกรอกรายละเอียด</u>

| หน้าแรก ข้อมูลพื้นฐาน ฯ ข่าวประชาส            | ร้มพันธ์ กิจกรรมหน่วยงาน              | หน่วยงานที่เกี่ยวข้อง 🗸 | ติดต่อหน่วยงาน                                                   | Q           |
|-----------------------------------------------|---------------------------------------|-------------------------|------------------------------------------------------------------|-------------|
| อื่าแก้ *                                     |                                       |                         | > โครงสร้าง                                                      |             |
| อเทย                                          |                                       |                         | > ข้อมูลผู้บริหาร                                                |             |
|                                               |                                       |                         | > อำนาจหน้าที่                                                   |             |
| เรื่องขอรับบริการ *                           |                                       |                         | <ul> <li>แผนยุทธศาสตร์หรือแผนพัฒนาหน่วยงาน</li> </ul>            |             |
| ยเฉรัง เยโรการไฟฟฟก                           |                                       |                         | > ติดต่อหน่วยงาน                                                 |             |
| 2630030137MM1                                 | Ŧ                                     |                         | > กฎหมายที่เกี่ยวข้อง                                            |             |
| รายละเอียด *                                  |                                       |                         | > ข่าวประชาสัมพันธ์                                              |             |
| ไฟทางสาธารณะดับ บริเวณหน้าร้านค้าใน.ส.สทธาศิจ | น แสวงเจริญ หม่ที่ 7 จำนวน 1 จด       |                         | > Social Network                                                 |             |
| · · · · · · · · · · · · · · · · · · ·         | · · · · · · · · · · · · · · · · · · · |                         | > งานตรวจสอบภายใน                                                |             |
|                                               |                                       |                         | การบริหารงาน                                                     |             |
| ລັນປ່າມີອກົນໄຮແຄຮນລັດນັ້ນນັດ                  |                                       |                         | > แผนดำเนินงานประจำปี                                            |             |
| reCAPTCHA<br>tizunaisuunaa - tizdiinnua       |                                       |                         | <ul> <li>รายงานการกำกับติดตามการดำเนินงานปร<br/>เดือน</li> </ul> | ะจำปี รอบ 6 |
| ส่ง                                           |                                       |                         | > รายงานผลการดำเนินงานประจำปี                                    |             |

ฉันไม่ใช่โปรแกรมอัดโนมัติ 🥐

5. เมื่อผู้ขอรับบริการกรอกรายละเอียดครบถ้วนตามขั้นตอนแล้ว ให้คลิกตรงช่องสี่เหลี่ยม เพื่อยืนยันว่าผู้ขอรับบริการไม่ใช่โปรแกรมอัตโนมัติ

| หน้าแรก      | ข้อมูลพื้นฐาน 🗸      | ข่าวประชาสัมพันธ์        | กิจกรรมหน่วยงาน | หน่วยงานที่เกี่ยวข้อง 🗸 | ติดต่ | iอหน่วยงาน Q                                           |
|--------------|----------------------|--------------------------|-----------------|-------------------------|-------|--------------------------------------------------------|
| รายละเอียด * |                      |                          |                 |                         | >     | ข่าวประชาสัมพันธ์                                      |
|              |                      |                          |                 |                         | >     | Social Network                                         |
|              |                      |                          |                 |                         | >     | งานตรวจสอบภายใน                                        |
|              |                      |                          |                 |                         | 11    | การบริหารงาน                                           |
| ฉันไม่ใ      | ช่โปรแกรมอัตโนมัติ   | 2                        |                 |                         | >     | แผนดำเนินงานประจำปี                                    |
|              | สุตภัษยุวภาศษา<br>16 | CAPTCHA<br>as - tizthuua |                 |                         | >     | รายงานการกำกับติดตามการดำเนินงานประจำปี รอบ 6<br>เดือน |
| ส่ง          |                      |                          |                 |                         | >     | รายงานผลการดำเนินงานประจำปี                            |

เมื่อคลิกตรงช่องสี่เหลี่ยมแล้ว จะขึ้นเครื่องหมายถูก ตามรูป

✓ ฉันใม่ใช่โปรแกรมอัตโนมัติ reCAPTCHA recAPTCHA ร≋มตล้านแคล - ร่อภาพอล

|   | หน้าแรก      | ข้อมูลพื้นฐาน 🗸       | ข่าวประชาสัมพันธ์      | กิจกรรมหน่วยงาน | หน่วยงานที่เกี่ยวข้อง 🗸 | ดีดต่อหน่วยงาน                                   | ۹        |
|---|--------------|-----------------------|------------------------|-----------------|-------------------------|--------------------------------------------------|----------|
|   | รายละเอียด * |                       |                        |                 |                         | > ข่าวประชาสัมพันธ์                              |          |
|   |              |                       |                        |                 |                         | > Social Network                                 |          |
|   |              |                       |                        |                 |                         | > งานตรวจสอบภายใน                                |          |
|   |              |                       |                        |                 |                         | การบริหารงาน                                     |          |
| A | 🗸 ฉันไม่ใช่  | โปรแกรมอัตโนมัติ      | 2                      |                 |                         | > แผนดำเนินงานประจำปี                            |          |
|   |              | rei<br>ສ່ວນຄວ່ານນຸຄຄາ | САРТСНА<br>в - байтица |                 |                         | > รายงานการกำกับติดตามการดำเนินงานประจำ<br>เดือน | ปี รอบ 6 |
|   | สง           |                       |                        |                 |                         | > รายงานผลการดำเนินงานประจำปี                    |          |

6. ขั้นตอนสุดท้าย ให้ผู้ขอรับบริการคลิกที่ปุ่ม ส่ง เพื่อส่งข้อมูลเข้าระบบ E-Service ของ อบต.เขาสมอคอน เมื่อ อบต.เขาสมอคอน ได้รับแจ้งข้อมูลจากระบบแล้ว จะดำเนินการให้บริการตามขั้นตอนต่อไป

| หน้าแรก ข้อมูลพื้นฐาน ฯ ข่าวประชาสัมพัก | นธ์ กิจกรรมหน่วยงาน | หน่วยงานที่เกี่ยวข้อง 🗸 | ติดต่อหน่วยงาน Q                                         |
|-----------------------------------------|---------------------|-------------------------|----------------------------------------------------------|
| รายละเอียด *                            |                     |                         | > ข่าวประชาสัมพันธ์                                      |
|                                         |                     |                         | > Social Network                                         |
|                                         |                     |                         | > งานตรวจสอบภายใน                                        |
|                                         |                     |                         | การบริหารงาน                                             |
| 🗸 ฉันไม่ใช่โปรแกรมภัตโนมัติ             |                     |                         | > แผนดำเนินงานประจำปี                                    |
| reCAPTCHA<br>statustruuena - statinua   |                     |                         | > รายงานการกำกับติดตามการดำเนินงานประจำปี รอบ 6<br>เดือน |
| <b>a</b> 4                              |                     |                         | > รายงานผลการดำเนินงานประจำปี                            |